# TUTORIAL INSCRIPCIONES CAMPEONATO DE FÚTBOL VERANO 2024

Para acceder debe entrar en <u>www.sporttia.com</u>, en ese pantalla pulse en la palabra "acceder" que verá en el margen superior derecho.

| porttia   |
|-----------|
|           |
| Ø         |
| AR        |
|           |
| ite ahora |
|           |

Entre con sus claves o regístrese.

Pulse en el corazón para seguir nuestro centro y entre en la DMD de Puente Genil

# Selecciona Delegación Municipal de Deportes

| CENTR | ACTIVIDADES                                                         | EVENTOS                |
|-------|---------------------------------------------------------------------|------------------------|
|       | DMD Puente Genil<br>Puente Genil ( Córdoba )                        | 315 Centros deportivos |
|       | 2 kms<br>4988 Seguidores                                            |                        |
|       | Area de Deportes - Ayuntamiento de Monturque<br>Monturque (Córdoba) | $\heartsuit$           |

#### Selecciona eventos

#### DMD Puente Genil

Puente Genil (Córdoba)

@ CONTACTO

#### Tu ciudad con el deporte

Rellena el siguiente formulario al hacer tu inscripción en las actividades deportivas Pulsando aquí

Puente Genil siempre ha apostado por el deporte y por la comunicación entre su ayuntamiento y sus ciudadanos. Con Sporttia, Puente Genil se suma a las ciudades inteligentes ofreciendo el alquiler online de todas sus instalaciones, realizando su reserva de pista a través de su aplicación sin necesidad de esperas ni llamadas.

#### Monedero virtual

Avanzando con la era digital, desde la Delegación de Deportes ponemos a servicio de nuestros usuarios un monedero virtual para facilitar las gestiones de pago en sus alquileres o inscripciones a actividades o eventos. Recargando dicho monedero podrás disponer de dicho saldo para cualquier gestión deportiva en nuestro perfil de centro.

#### Instalaciones Deportivas Municipales

Puente Genil dispone de grandes infraestructuras deportivas como son:

· Campo de fútbol Manuel Polinario "Poli": campo de césped artificial de última generación.

Pabellón Joaquín Crespo "Quini": Pista deportiva con pavimento de caucho y vestuarios donde podréis practicar BC, BM, FS, BAD y
mantenimiento físico.

· Pabellón Alcalde Miguel Salas: Pista deportiva con pavimento NAXOS y vestuarios donde practicar BM, FS y BAD.

 2 pistas de pádel: con césped artificial sobre solera de hormigón y cerramiento semitransparente. Iluminación con 8 proyectores cada pista.

Sala deportiva La Galana: Pavimento NAXOS con vestuarios y aseos públicos para practicar BM,FS,BC, mantenimiento físico y deporte
escolar.

 Sala cubierta Sánchez Cuenca: Pavimento de hormigón fratasado con aseos para la práctica de modalidades deportivas como FS, BM, hockey sala y mantenimiento físico.

· Pista de tenis: Pista con pavimento poroso al aire libre con alumbrado.

· 2 pistas polideportivas: Pistas de pavimento de hormigón con alumbrado y graderío donde practicar BM, BC y FS.

#### Actividades deportivas

Desde la Delegación Municipal de Deportes organizamos y gestionamos diferentes actividades deportivas para todos los pontanenses. Pueden encontrar toda la información en nuestro perfil de Sporttia pulsando sobre "actividades".

Para cualquier consulta, podemos atenderle en el edificio Casa Ciudadana situ en C/ Antonio Fernández Díaz "Fosforito" (Parque de los Pinos) o en el teléfono 957605284.

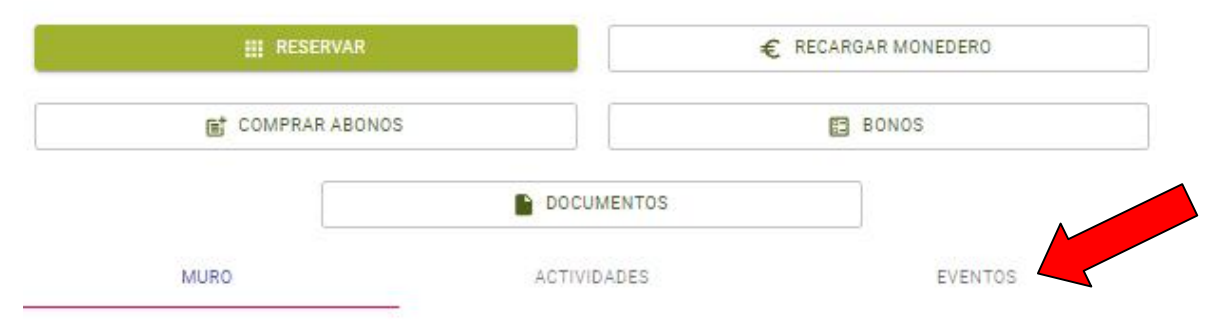

### 1º Pago de la fianza.

El pago de las fianza es de 50 € por equipo, la pagará el delegado del equipo y los datos como teléfono o email serán en todo momento <u>los del delegado</u>

### Seleccione:

### Fianza inscripción campeonato de fútbol – 7, junio 2024

### Inscripción online (en móviles)

Cumplimente los datos:

Nombre del equipo, teléfono y email de contacto del delegado y cliquee inscribir, en ese momento pasará a la pasarela de pago.

| Inscripción                                                                                                    |                                                                                              |                                      | ×            |  |
|----------------------------------------------------------------------------------------------------|----------------------------------------------------------------------------------------------|--------------------------------------|--------------|--|
| Puedes inscribitte tanto a ti mismo<br>evento. Afade los usuarios que ner<br>estás listo.<br>Calegoria<br>General | rcomo a otras personas en este<br>cesites y polas inscribir coando<br>Inscripción<br>50,00 € | Usuartos pera tesertibir:<br>Ninguno |              |  |
| Persona a inscribir:                                                                                              | <ul> <li>Inveribir a otra personal</li> </ul>                                                |                                      |              |  |
| personal mitto polideportivo                                                                                      |                                                                                              |                                      |              |  |
| Formulario de inscripción:                                                                                        |                                                                                              |                                      |              |  |
| NOMDRE DEL EQUIPO                                                                                                 |                                                                                              |                                      |              |  |
|                                                                                                    | (Oaligstoria)                                                                                |                                      |              |  |
| TELÉFONO                                                                                                    |                                                                                              |                                      |              |  |
|                                                                                                    | (Obligatorio)                                                                                |                                      |              |  |
| EMAIL                                                                                                    |                                                                                              |                                      |              |  |
|                                                                                                    | (Caligetoria)                                                                                |                                      |              |  |
|                                                                                                    | + AÑADIR                                                                                     |                                      |              |  |
|                                                                                                    |                                                                                              |                                      | V. INSCRIDER |  |

### Hasta que no pague la fianza no podrá inscribir al equipo

Para una buena organización en la inscripción del campeonato, empezaremos por el pago de la fianza, los usuarios que terminen ese trámite, estarán certificados para hacer la inscripción en el campeonato que elija en función del número de fichas. Si hace la inscripción de la fianza en horario de tarde, tenga en cuenta que no estará certificado hasta el siguiente día para poder hacer la inscripción del equipo.

**Nota importante**, para la devolución de las fianzas tiene que registrar a través de la página web del ayuntamiento el justificante de cuenta bancaria que tiene que pertenecer al delegado del equipo.

| 🙆 SPORTTIA                                              |                                             | 0- | Ē    |          | p    |
|---------------------------------------------------------|---------------------------------------------|----|------|----------|------|
|                                                         | EVENTO PRUEBA<br>DMD Puente Genil<br>LVLNTO |    |      |          |      |
| Evento en curso<br>11 ebril 2024                        | EVENTO PRUEBA<br>Participantes: 0           |    |      |          |      |
| Fetă dentro del periodo de înscripción<br>11 abril 2024 | General                                     |    | υp   | articipa | ntes |
|                                                         | Inscripción: Gratis                         |    | ~ II | NSCR B   | H    |

# 2º Inscribe al equipo según el número de fichas

Esta imagen, es un evento de prueba, cuando este abierto el plazo de inscripción aparecerán distintos eventos según las fichas que quiera tramitar.

El precio por ficha tramitada es de 10 €.

Ejemplo: Inscripción en el campeonato de fútbol -7, verano 24 "10 fichas"

Elige tu opción y selecciona inscribir

Se abre otra ventana, donde debes de pasar a cumplimentar los datos que te indican.

1º Nombre del equipo

2º Elige la opción inscribir a otra persona, añadir usuario

| Inscripción                                                                                                    | ×                                  |                 |          |   |
|----------------------------------------------------------------------------------------------------|------------------------------------|-----------------|----------|---|
| Pundis kisalikite finitis ati wikawa oznas a ditas perioaasi eri aste<br>svento Avate les usualos que necestes y sulas thorrar cuento<br>colos tas.<br>Salagolis<br>INSORIPOION 11 JUGADORES 110,20 € | Usuarios para Inscritár<br>Ninguno | Buscar usuarios |          | × |
| Nomo equipo:<br>Nombre de mil equipo                                                                                                    |                                    | Buscar          |          | 0 |
| Persona a hosible: 🔅 lisionbit a stra persona<br>personal initia politicipantivo                                                                                                    |                                    | Sin resultados  |          |   |
| Fermaliche de Intertpolor:<br>++Clitik (In+N, 61 (Iuli-H(11))<br>(Obligatorio)                                                                                                    |                                    | <               | 1/0[0] > |   |
| C.N.I.                                                                                                    |                                    |                 |          |   |
| + Хбален                                                                                                    | V MACHINE                          |                 |          |   |

Rellena los datos: nombre, apellidos y guarda.

| Crear nuevo usuario | ×      |
|---------------------|--------|
| Nombre              |        |
| Primer apellido     |        |
| Segundo apellido    |        |
|                     | UARDAR |

3º Sigue cumplimentado D.N.I. y fecha de nacimiento, seleccione añadir. Continue de esa forma sucesivamente hasta completar el total de jugadores. Saldrá una nota diciendo que se ha llegado al máximo de jugadores. El ese momento pasa a la opción inscribir.

Antes de terminar la inscripción, puedes modificar los datos eliminando en el icono de la papelera y volviendo a inscribir.

| iseripción                                                                                                   |                                                |                          | ×                |
|----------------------------------------------------------------------------------------------------|------------------------------------------------|--------------------------|------------------|
| Puedes Inscribirte tanto siti mismo como a c<br>evento: Añade los usuarios que necesites y c<br>estás listo. | tras personas en este<br>ulsa Inscribir cuando | Usuarios para inscribir: |                  |
|                                                                                                    |                                                | 100,00 €                 |                  |
| Categoria<br>Netro และหน้ามายากการเป็นสายายสระ                                                               | Inscripción<br>1001/00.4                       |                          |                  |
| NSCHIEGON DE TO DOGADONES                                                                                    | 100,00 €                                       | JUAN PRUEBA DOS          | E.               |
|                                                                                                    |                                                | 100,00 €                 | _                |
| luevo equipo:                                                                                                |                                                | LIAN PELIERA TRES        |                  |
| LOS MEJORES                                                                                                  |                                                | 100,00 €                 | II.              |
|                                                                                                    |                                                |                          |                  |
| Persona a inacribir:                                                                                         | Q Inscribirma                                  | JUAN PRUEBA CUATRO       |                  |
| Usuario                                                                                                    | 0                                              | 100,00 €                 |                  |
|                                                                                                    | ~                                              | LIAN PRIJERA CINCO       |                  |
| formulario de incoripción:                                                                                   |                                                | 100,00 €                 |                  |
| FECHA DE NACIMIENTO                                                                                          | 1                                              |                          |                  |
|                                                                                                    |                                                | JUAN PRUEBA SEIS         | I                |
|                                                                                                    | (Obligatorio)                                  | 100,00 4                 |                  |
| 161611                                                                                                    |                                                | JUAN PRUEBA SIETE        |                  |
| 2010                                                                                                    |                                                | 100,00 €                 | -                |
|                                                                                                    |                                                | JUAN PRUEBA DCEID        |                  |
|                                                                                                    | (Obligatoria)                                  | 100,00 e                 |                  |
|                                                                                                    |                                                |                          |                  |
|                                                                                                    |                                                | JUAN PRUEBA NUEVE        | Û                |
| Se ha llegado al máximo de jugad                                                                             | nes que prede inscribi                         |                          |                  |
|                                                                                                    |                                                | JUAN PRUEBA DIEZ         | =                |
|                                                                                                    |                                                | 100,00 t.                |                  |
|                                                                                                    |                                                | Plazas disponibles D     |                  |
|                                                                                                    |                                                |                          |                  |
|                                                                                                    |                                                | Total (Matrícula)        | 100 <b>,0</b> 0€ |
|                                                                                                    |                                                |                          | *                |
|                                                                                                    |                                                |                          | V INSCRIBIE      |

Con estos dos trámites ya estaría el equipo inscrito.

Una vez que se celebre la reunión con los delegados de los equipos, se podrán hacer fichas sueltas.

Para ello selecciona el evento

|                                                                        | (Oblighteric)<br>+ xÑ4Dat                                        |                          |   |  |
|------------------------------------------------------------------------|------------------------------------------------------------------|--------------------------|---|--|
| NOMBRE DEL EQUIPO                                                      |                                                                  |                          |   |  |
|                                                                        | (thingana n)                                                     |                          |   |  |
| FECHA DE NACIMIENTO                                                    | Ē                                                                |                          |   |  |
|                                                                        | (Chiquese o)                                                     |                          |   |  |
| -DN                                                                    |                                                                  |                          |   |  |
| Formulario de inscribción:                                             |                                                                  |                          |   |  |
| personal initial publicipanitiyo                                       |                                                                  |                          |   |  |
| Persons a inacribir:                                                   | 🖑 Insetibir a otra persona                                       |                          |   |  |
| Beneral                                                                | Grafis                                                           |                          |   |  |
| estes listo.<br>Cataronia                                              | mentacia                                                         | Ninguno                  |   |  |
| Puedes Inscilbirte tanto a timismo<br>overno leñaco os usuarios que no | como a otras personas en este<br>contos y pulsa inscribir cuanto | Usuarios para inscribir. |   |  |
|                                                                        |                                                                  |                          | ~ |  |

Inscripción en el campeonato de fútbol sala verano 24 fichas.

Será el delegado del equipo el que debe de hacer la inscripción poniendo los datos del nuevo jugador, pulsando inscribir, para pasar a la pasarela de pago.

## NOTA IMPORTANTE

Para la devolución de las fianzas el delegado del equipo deberá adjuntar a través de la sede electrónica del ayuntamiento el certificado de cuenta bancaria.

En ese trámite tendrá que hacer constar con claridad el nombre del delegado y el nombre del equipo al que corresponde.